## FundFinder FAQS: How to Create a Shortcut to FundFinder on Your Android Device

Follow the below instructions to create a shortcut to FundFinder on an Android smartphone or device.

## **Android Devices**

1. Open your Android's default web browser and go to fundfinder.panfoundation.org. Then, tap on the **Ellipsis** button in the upper right corner and select **Save to bookmarks**.

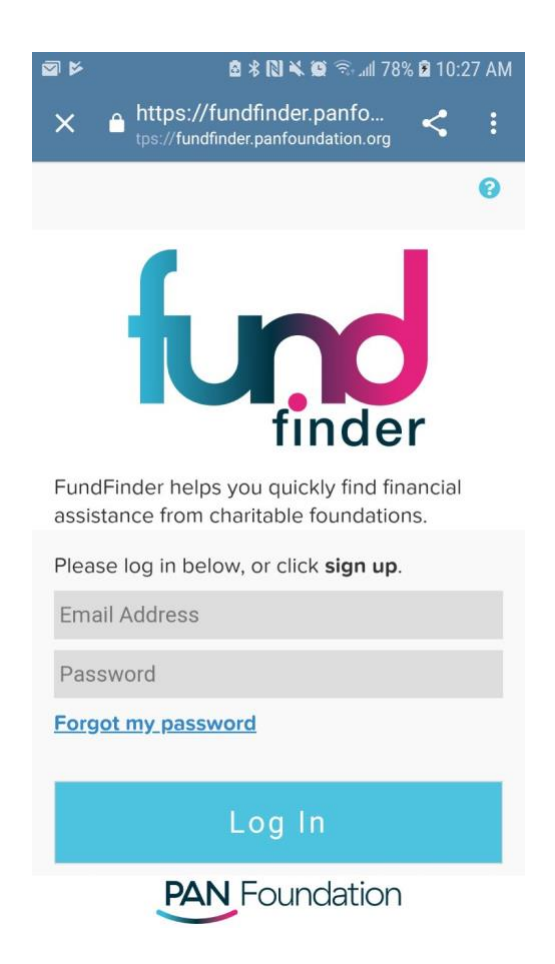

 Tap the Ellipsis button in the upper right corner and select Bookmarks to open the Bookmark Manager. Hold your finger down on the desired bookmark until a menu is displayed. Then, choose Add to Home Screen to complete the action.

| v 🖬 🖻                                          | 🖻 🖇 🔃 🔌 🏵 🗟 📶 78% 🖻 10:27 AM |                   |          |   |   |
|------------------------------------------------|------------------------------|-------------------|----------|---|---|
| × ≜ htt                                        | $\rightarrow$                | ☆                 | <u>+</u> | í | C |
|                                                | Copy Link                    |                   |          |   |   |
| - (                                            | Find in page                 |                   |          |   |   |
|                                                | Add to Home screen           |                   |          |   |   |
|                                                | Desktop site                 |                   |          |   |   |
| FundFinder                                     | Open in Chrome               |                   |          |   |   |
| assistance f                                   | Power                        | Powered by Chrome |          |   |   |
| Please log in below, or click <b>sign up</b> . |                              |                   |          |   |   |
| Email Address                                  |                              |                   |          |   |   |
| Password                                       |                              |                   |          |   |   |
| Forgot my password                             |                              |                   |          |   |   |
|                                                |                              |                   |          |   |   |
| Log In                                         |                              |                   |          |   |   |
| PAN Foundation                                 |                              |                   |          |   |   |

3. FundFinder will now appear on the home screen of your smartphone or device.